# **Approve/Open Job Requisition**

### **Overview**

After a position vacancy is created in SAP, a corresponding job requisition is generated in SuccessFactors thorugh an interface between the systems.

HR Shared Services must access the job requisition and approve/open it in order to create the corresponding job posting(s). There are two methods that can be used to accomplish this:

- <u>Approve Job Requisition from List</u>
- Display and Open Job Requisition

# **Approve Job Requisition from List**

1. Click the Home menu and select Recruiting from the drop-down.

| Home ~       |     | ${f Q}$ Search for actions or people | . |
|--------------|-----|--------------------------------------|---|
| Home         |     |                                      |   |
| Careers      |     |                                      |   |
| Recruiting   |     |                                      |   |
| Onboarding   | als |                                      |   |
| Company Info |     |                                      |   |
| Reports      |     |                                      |   |
| Admin Center |     |                                      |   |

The Job Requisitions screen appears and displays a list of job requisitions.

2020-06-19

- 2. Do one of the following:
  - Click the **checkbox** beside **each individual job requisition you wish to approve** (a checkmark appears in each applicable checkbox).

| 俞 | Recruiting ∨                       |                                    | ${igle Q}$ Search for actions or people | ↓ ↓ ↓ ↓ ↓ ↓ ↓ ↓ ↓ ↓ ↓ ↓ ↓ ↓ ↓ ↓ ↓ ↓ ↓ | lf of 🚽 SAP SuccessFactors 🗘                   |  |  |  |  |
|---|------------------------------------|------------------------------------|-----------------------------------------|---------------------------------------|------------------------------------------------|--|--|--|--|
|   | Job Requisitions Preferences Car   | -<br>ndidates Interview Centr      | ral Interview Scheduling                |                                       |                                                |  |  |  |  |
|   | Job Requisitions                   |                                    |                                         |                                       | ^                                              |  |  |  |  |
|   |                                    |                                    |                                         |                                       |                                                |  |  |  |  |
|   | O Candidates O New Candidates      | O Current External<br>Requisitions | O Current Internal Aver<br>Requisitions | age Days Open 0                       |                                                |  |  |  |  |
|   |                                    |                                    |                                         | Items                                 | per page 150 V KK < Page 1 of 3 > 2            |  |  |  |  |
|   | Approve Filter Job Requisitions Jo | b requisitions pending app         | roval 🗸 🏹 Filter Options                | Display Options Highlig               | ht Job Title                                   |  |  |  |  |
|   | Select All Job Title               | Requisition I<br>ID ↓ I            | Position Org<br>Number Chief            | OESH and French Language<br>Services  | HR Shared HR Consultant /<br>Services Director |  |  |  |  |
| ☑ | Marchaelman B                      | 5212 2                             | 22013160                                | OESH Disability Case Management 磨     | HRSS Req Approval<br>愿                         |  |  |  |  |
|   | And the Real Proc. B               | 5193 2                             | 22013159                                | OESH Disability Case Management 磨     | HRSS Req Approval<br>厨                         |  |  |  |  |
|   |                                    | 5192 2                             | 20042327                                | OESH Disability Case Management 愿     | HRSS Req Approval<br>厨                         |  |  |  |  |

Or

2

• Click the checkbox beside Select All (a checkmark appears in the checkbox and in the checkboxes ).

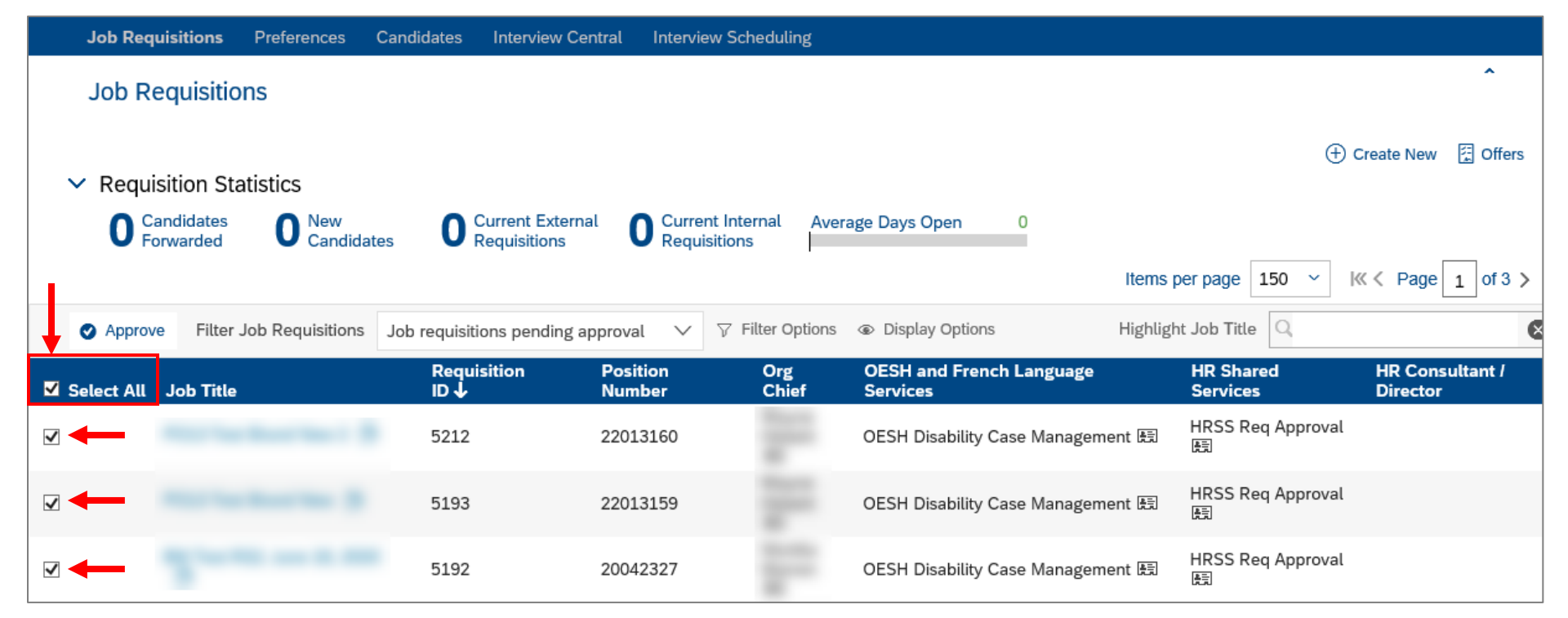

3. Click Approve.

| Approve | Filler Job Requisitions | Requisitions pendin | g approval<br>Positio | ∽<br>n | V | Or       |
|---------|-------------------------|---------------------|-----------------------|--------|---|----------|
| •       | Filter Job Desuisitions |                     |                       |        |   | Filter ( |

## **Next Steps**

The applicable job requisition(s) is approved, and HR Shared Services can create a job posting(s).

## **Display and Open Job Requisition**

1. Click the Home menu and select Recruiting from the drop-down.

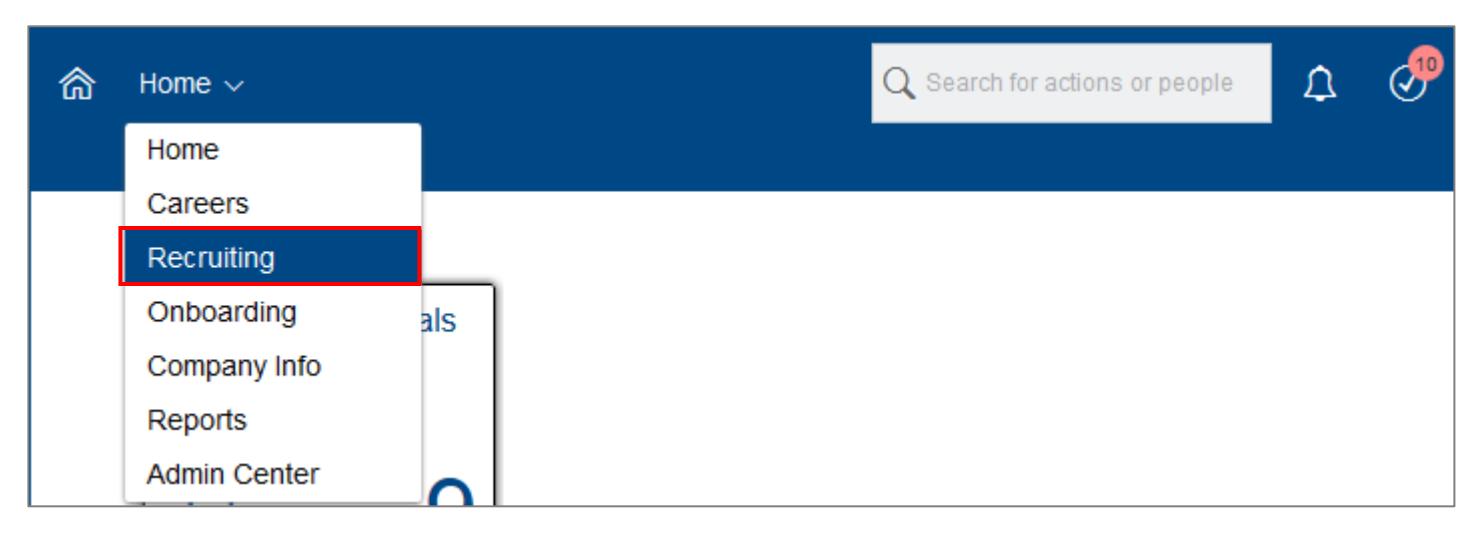

The Job Requisitions screen appears and displays a list of job requisitions.

2. Click the applicable job requisition link in the Job Title column.

| Approv     | e Filter Job Requis | itions: All job requisitions | ~ 7             | 7 Filter Options                 | Highlight Jo |
|------------|---------------------|------------------------------|-----------------|----------------------------------|--------------|
| Select All | Job Title           | Requisition ID <b>↑</b>      | Org Chief       | Currently With                   | Due          |
|            | Dietitian 🕒         | 2703                         | Eunice Armstron | g Misericordia Req Approval<br>顧 | 11/06/2017   |
|            | Dietician DEV 🔓     | 2706                         | Braden Meikle 🔠 | 3                                | 11/06/2017   |
|            | Dietitian - 2744  🕒 | 2744                         | Eunice Armstron | 9                                | 11/09/2017   |

#### SuccessFactors How-To

The Job Requisition Detail screen appears, displaying all information associated with the requisition, organized by headings.

**3.** Scroll down to the bottom of the Job Requisition Detail screen.

|                                            |                         | 🖶 Internal Posting Preview | External Posting Preview |
|--------------------------------------------|-------------------------|----------------------------|--------------------------|
| Job Requisition Detail $\cdot$ Job Profile |                         |                            |                          |
|                                            | Requisition Information |                            |                          |
| * Requisition ID                           | 5212                    |                            |                          |
| * Requisition Status                       | Pending V               |                            |                          |
|                                            | Position Info (SAP)     |                            | ~                        |

#### 4. Click Open Requisition.

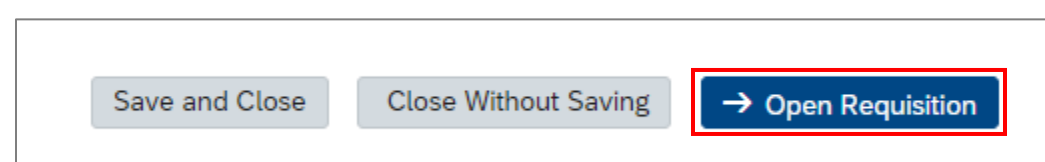

The following table lists and describes each button option.

| Button                                                                                                    | Result                                                                                                |  |
|----------------------------------------------------------------------------------------------------|----------------------------------------------------------------------------------------------------|--|
| Save and CloseYour work will be saved and you can return later to complete and approve the requisition.Note: All required fields must be completed before saving the requisition. |                                                                                                    |  |
| Close Without Saving                                                                                                    | Your work will not be saved and you will need to start over the next time you select the requisition. |  |
| Open Requisition                                                                                                    | The job requisition is completed and can now be opened/approved for job posting(s).                   |  |

The Open Requisition screen appears.

#### 5. Click Open Requisition.

Note: Click Cancel & Return to Form if you want to return to the job requisition before opening it.

| Job Requisitions Preferences                                                                | Candidates Interview Central | Interview Scheduling    |                |  |  |  |  |
|---------------------------------------------------------------------------------------------|------------------------------|-------------------------|----------------|--|--|--|--|
| (                                                                                           | 5212)                        |                         | ^              |  |  |  |  |
| ,                                                                                           | ,                            |                         |                |  |  |  |  |
| ~ Route Map                                                                                 |                              |                         |                |  |  |  |  |
| Assessment                                                                                  | Completed                    |                         |                |  |  |  |  |
| 1 HR Shared Services<br>Approval                                                            | i 2 Completed                |                         |                |  |  |  |  |
| Open Requisition                                                                            |                              |                         |                |  |  |  |  |
| You are about to approve this requisition. Please note, this will not post the requisition. |                              |                         |                |  |  |  |  |
|                                                                                             |                              | Cancel & Return to Form | en Requisition |  |  |  |  |

You return to the Job Requisitions screen.

## **Next Steps**

The applicable job requisition(s) is approved, and HR Shared Services can create a job posting(s).